# 参加チーム向けガイド

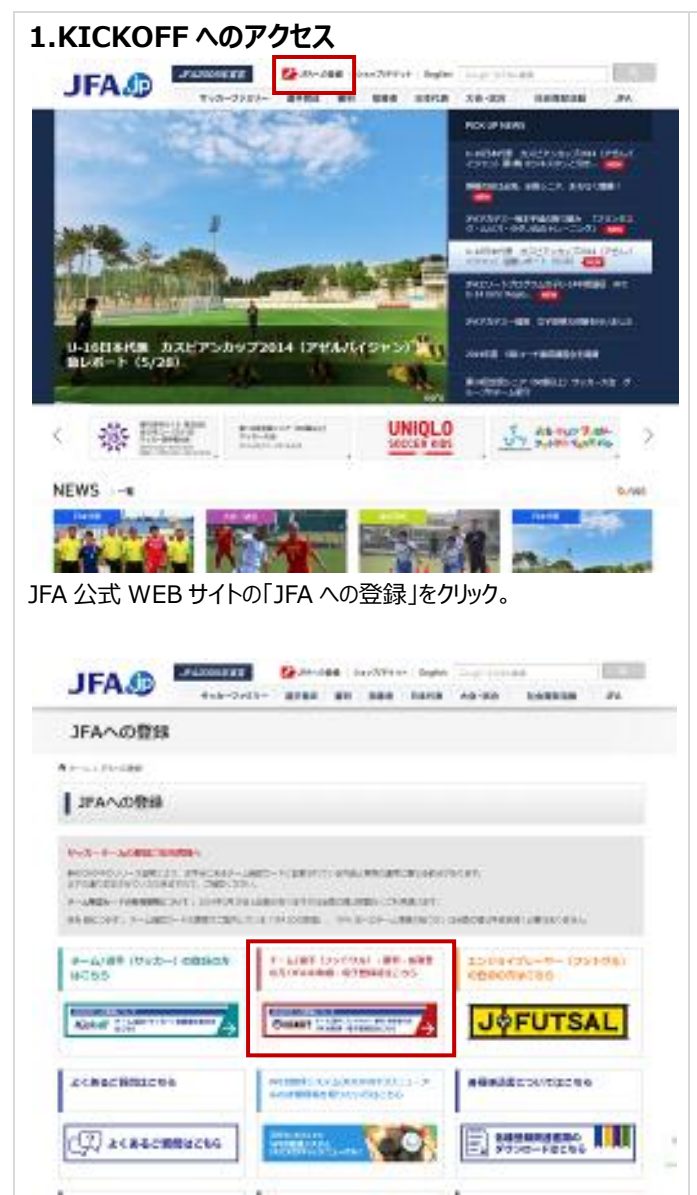

「チーム/選手(フットサル)・審判・指導者の方/JFAID 取得・電子 登録証はこちら」をクリック。

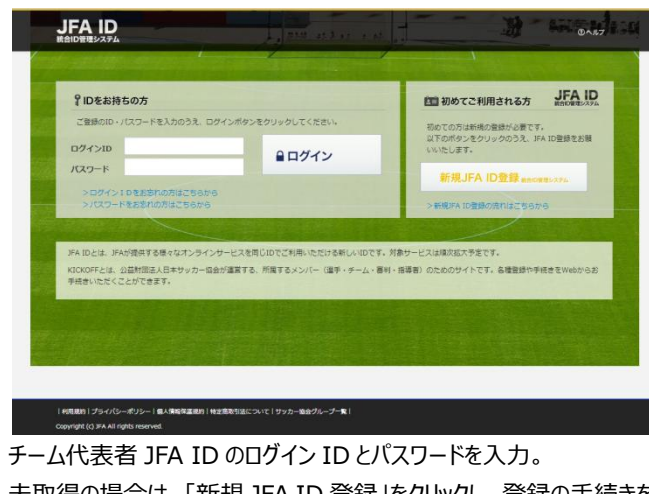

未取得の場合は、「新規 JFA ID 登録」をクリックし、登録の手続きを 進めてください。

## 2014/7/2 (2014/12/1修正) 2.エントリー項目の入力

エントリー手続きは、以下の流れになります。

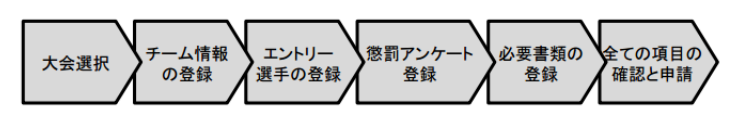

| No | 項目          | 内容                                                                                 |
|----|-------------|------------------------------------------------------------------------------------|
| 1  | 大会選択        | 選択した大会のエントリーをします。                                                                  |
| 2  | チーム情報の登録    | チーム責任者が大会参加申込を行うため、大会を選<br>択し申込に必要なチーム情報(監督・スタッフ、ユニ<br>フォームなど)を登録します。              |
| 3  | エントリー選手の登録  | 大会申込みに際し、エントリーする選手の登録・設定<br>を行います。自チーム選手のエントリー設定のほか、<br>大会によって他チーム選手の追加登録も可能です。    |
| 4  | 懲罰アンケート登録   | 懲罰アンケートを入力します。(出場停止情報や対象<br>選手の追加)                                                 |
| 5  | 必要書類の登録     | 大会主催者より配布された資料のダウンロードおよび、書類等(チーム写真・捺印が必要な書類・プライ<br>バシーボリシーなどの同意書)のアップロードを行い<br>ます。 |
| 6  | 全ての項目の確認と申請 | チーム情報やエントリー選手情報の登録後、全内容<br>を確認し、申込を申請します。                                          |

## 2.1 大会選択

|                                | 説殺大郎さま ログイン中                                                           | ① ヘルプ 🗮 よくあるご質問 🔓 ログフ                 |
|--------------------------------|------------------------------------------------------------------------|---------------------------------------|
| JA Online Registration Site    | 大会参加申込み一覧                                                              |                                       |
| 🔯 管理者ページへ                      | 大会開催期間で表示期間を変更したい場合は、【大会開催期間】を指定して[検索]ボタ<br>申請内容を確認するには大会名をクリックしてください。 | ンをクリックしてください。                         |
| マイページ           各種申請状況の確認      | 歸催年度 2014 ▼ 大会歸催期間                                                     | ]~                                    |
| 【 チーム (サッカー)<br>チーム情報の管理(2014) | 大会名 主催協会 競技 種類 大会                                                      | ● 単語子 一ム名 ステータス 申請日 申請者               |
| チーム (サッカー)                     | 1 <u>あいうえおかきくけごさしませそ</u> あいうえ フットサル あいうえお あいうえおか                       | >きくけごさしすせそ あいうえおか YYYY/MM/DD あいうえおかきく |
| チーム情報の管理(2015)                 | 2 <u>ダミーデータ</u> JFA フットサル 第1種,第2種 ダミーフット                               | トサルクラブ 一次季節待ち YYYY/MM/DD 大会 太郎        |
| チーム(フットサル)                     | 3 <u>ダミーデータ</u> JFA フットサル 第1種,第2種 ダミーフット                               | トサルクラブ 最終渠認待ち YYYY/MM/DD 大会 太郎        |
| ★会への参加申し込み                     | 1                                                                      | (2                                    |
| 審判<br>資格の更新・昇級・その他             |                                                                        |                                       |

①「大会」のボタンをクリックします。

②エントリー可能な大会・チームが表示されます。エントリーする大会・チームを 選択します。

※大会・チームが表示されない場合は、参加チームとしての設定がされていま せんので、運営担当者へご連絡ください。

※複数チームエントリーの場合には、仮のチーム名が表示されていることがあります。次以降の画面でチーム名を変更していただきます。

※申請が差し戻された場合や、途中保存後に再開する場合も、この画面からの操作となります。

### 2.2 チーム情報の登録

チーム情報の登録画面では、「基本情報」、「チーム連絡先」、「ユニフォーム 情報」、「監督情報」、「コーチ情報」、「帯同審判情報」、「その他スタッフ情 報」をご記入ください。

「監督」欄には、参加申込チームに登録されている監督の情報が表示されて います。その監督をそのまま使用する場合は、「監督情報を使用する」をクリッ ク。使用しない場合は、その他スタッフ欄に、監督を記載してください。

帯同審判員は、大会で指定されている場合を除き、記載しないでください。 (記載すると、大会にエントリーできるスタッフ数が減ります。)

#### 2.3 エントリー選手の登録

エントリー選手の登録画面では、①参加申込チームに所属する選手 の中から、②大会に参加する選手を選択してください。

クラブ申請制度を利用する場合や合同チーム等の場合、③チーム外 選手追加をクリックします。

# 

| 大会参加申込                                                                       | ð1                                                                                      |                                                                                            |   |  |
|------------------------------------------------------------------------------|-----------------------------------------------------------------------------------------|--------------------------------------------------------------------------------------------|---|--|
| 副手管接着や決議者と選手のた<br>検索結果を消遣のうえ、<br>登録選手一覧に表示され<br>内容を被乗する場合は、<br>たみの道を単語を構成した。 | 5名(フリガナ)を注しく入び<br>(論手違加)ボタンをクリック<br>れていない論手を全て通知し、<br>(聞じる)をクリックしてくた<br>より後に勤修された論手は表明) | カして、 (映画) ボタンをクリックしてください。<br>クレてください。<br>、 [エントリー編手一覧に追加)ボタンをクリックしてください<br>ささい。<br>家できません。 |   |  |
| チーム外選門                                                                       | 手を追加する                                                                                  |                                                                                            |   |  |
| チーム外選門<br>運手検索<br>またのの時の                                                     | 手を追加する                                                                                  |                                                                                            |   |  |
| チーム外選引<br>選手検索<br>選手検索<br>高が2010年1                                           | <b>手を追加する</b><br>世                                                                      | 8                                                                                          | _ |  |

チーム外選手は、選手登録番号と氏名(フリガナ)を入力すること でリストに追加することができます。

「エントリー選手一覧に追加」をクリックすると、リストに追加されます。

選手一覧のリスト上で、背番号、ポジション等の情報を入力します。

#### <入力項目の制限について>

キャプテン:1名のみ(必須) 背番号:1番~99番で、重複なし(必須) ※フットサルの場合、1番はGKとなります。 ポジション:GK、DF、MF、FW、FP(必須) ※フットサルの場合は、GKかFPを選んでください。 身重・体重:数字(必須)

#### 2.4 懲罰アンケート登録

懲罰アンケート入力画面では、大会エントリー時点で出場停止処分 を受けていて、エントリーする大会に影響が及ぶ選手がいるかどうかを 記入します。

#### 2.5 必要書類の登録

配布資料のダウンロードとアップロードを行うことができます。

| ▲ (1970)     ▲ (1970)     ▲ (1970)     ▲ (1970)     ▲ (1970)     ▲ (1970)     ▲ (1970)     ▲ (1970)     ▲ (1970)     ▲ (1970)     ▲ (1970)     ▲ (1970)     ▲ (1970)     ▲ (1970)     ▲ (1970)     ▲ (1970)     ▲ (1970)     ▲ (1970)     ▲ (1970)     ▲ (1970)     ▲ (1970)     ▲ (1970)     ▲ (1970)     ▲ (1970)     ▲ (1970)     ▲ (1970)     ▲ (1970)     ▲ (1970)     ▲ (1970)     ▲ (1970)     ▲ (1970)     ▲ (1970)     ▲ (1970)     ▲ (1970)     ▲ (1970)     ▲ (1970)     ▲ (1970)     ▲ (1970)     ▲ (1970)     ▲ (1970)     ▲ (1970)     ▲ (1970)     ▲ (1970)     ▲ (1970)     ▲ (1970)     ▲ (1970)     ▲ (1970)     ▲ (1970)     ▲ (1970)     ▲ (1970)     ▲ (1970)     ▲ (1970)     ▲ (1970)     ▲ (1970)     ▲ (1970)     ▲ (1970)     ▲ (1970)     ▲ (1970)     ▲ (1970)     ▲ (1970)     ▲ (1970)     ▲ (1970)     ▲ (1970)     ▲ (1970)     ▲ (1970)     ▲ (1970)     ▲ (1970)     ▲ (1970)     ▲ (1970)     ▲ (1970)     ▲ (1970)     ▲ (1970)     ▲ (1970)     ▲ (1970)     ▲ (1970)     ▲ (1970)     ▲ (1970)     ▲ (1970)     ▲ (1970)     ▲ (1970)     ▲ (1970)     ▲ (1970)     ▲ (1970)     ▲ (1970)     ▲ (1970)     ▲ (1970)     ▲ (1970)     ▲ (1970)     ▲ (1970)     ▲ (1970)     ▲ (1970)     ▲ (1970)     ▲ (1                                                                                                    | KICK UFF<br>大会参加                 | 18 さまが ログイン中<br>の申込み           |                          |                                       | @~J\$7 -     | よくあるご質問                  | E 09791     |
|----------------------------------------------------------------------------------------------------|----------------------------------|--------------------------------|--------------------------|---------------------------------------|--------------|--------------------------|-------------|
| AP#28/0-0027         AP#28/0-0027         AP#28/0-0026         AP#28/0-0026         BPERFEAR         AP#28/0-0026         AP#28/0-0026         <                                                                                                    | - <u>(1997)</u>                  | ② デーム第80<br>登録                 | ③エントリー<br>副手の登録          | <ul> <li>(4) 観察アンケー<br/>登録</li> </ul> | - O 4888     | の<br>⑥<br>全て<br>希認       | の職員の<br>上申請 |
| 00.8493       1         150.8493       1         150.8493       1         150.8493       1         150.8493       1         150.8493       1         150.8493       1         150.8493       1         150.8493       1         150.8493       1         150.8493       1         150.8493       1         150.8493       1         150.8493       1         150.8493       1         150.8493       1         150.8493       1         150.8493       1         150.8493       1         150.8493       1         150.8493       1         160.8293       1         180.8993       1         180.8993       1         180.8993       1         180.8993       1         180.8993       1         180.8993       1         180.8993       1         180.8993       1         180.8993       1         180.8973       1         180.8973       1         180.8973       1                                                                                                    | #女子サッカーロロクラ 必要書類のう               | パランロード・アップロード                  |                          |                                       |              |                          |             |
|                                                                                                    | (の名補申請 ロ<br>)名補申請 ロ<br>(手の名補申請 ロ | ら影布された資料をダウンC<br>アップロードして、「内容R | ロードして、内容をご<br>確認へ」ボタンをクリ | 確認ください。<br>ックしてください。                  |              |                          |             |
|                                                                                                    | ####手のれ種中語 ロ<br>22 ロ 必要書         | 類の登録                           |                          |                                       |              |                          | _           |
| ・・・・・・・・・・・・・・・・・・・・・・・・・・・・・・・・・・・・                                                                                                    | への申請の確認 日 記布資料                   | ねのダウンロード                       |                          |                                       |              |                          | (1)         |
| Image: Solution of the solution of the solutio | □<br>ーム (フットサル)                  |                                | -                        | 77788                                 | 1            | 1-1X 2                   |             |
| Накона         Санализация         Панализация         Панализация         <                                                                                                    | N                                | 配布面的                           | DL <u>FARM</u>           | 位置料Ldocx<br>位置料2_xisx                 | 1048         | 2014/0                   | 11/25       |
|                                                                                                    | 厚着 ・                             |                                |                          |                                       |              |                          | _           |
| ВШЕК-ЗА         Р         РУЛОНК         У         У         <                                                                                                    |                                  | <b>Iのアップロ</b> ード               |                          |                                       | 2            |                          | 0           |
| まかに取りファイル表示は40です。     まかに取りファイル表示は40です。     まのは、ロックス・展示日本     マッイムを サイズ 単新日     マスト展示可能になった。     コンドのでは、128日 ログス 128日 ログス     マスト展示可能になった。     マスト展示可能になった。     マストールールールールールールールールールールールールールールールールールールール                                                                                                    |                                  |                                |                          |                                       | 05           | アップロード                   | 9           |
|                                                                                                    | 管理者ページペ                          |                                | 1<br>豊静可能なファイル           | 数は4 0 です。                             |              |                          |             |
|                                                                                                    |                                  |                                | 7                        | アイル名                                  | 11/7         | 東新日                      |             |
|                                                                                                    |                                  | 823K C198                      |                          |                                       | 01.4         |                          |             |
|                                                                                                    |                                  | KP3K CFM                       | テスト用き付着料                 | .docx                                 | 11KB         | 2014/01/25               | #178        |
| イトについて「利用物の」プライバターポリター「動用物業」リング集」                                                                                                    |                                  | 60 X D.M                       | テスト用手付着料                 | .docx<br>2.xbx                        | 11KB         | 2014/01/25<br>2014/01/25 | WIR WIR     |
|                                                                                                    | 29-11-28 T 1 - 1                 | SAMURAI BL                     |                          | .002<br>2.255<br>クットJFA               | 11KB<br>10KB | 2014/01/25               |             |

#### 2.6 内容確認

全申請内容を確認の上、間違いがなければ「申請」をクリックします。

## 3. エントリー状況の確認

#### 3.1 大会の選択

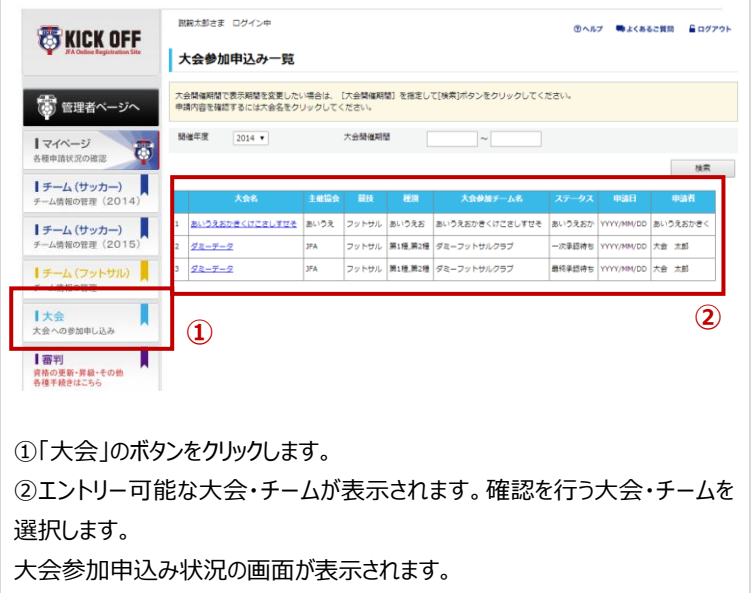

| KICKOFF                                  | 日 アモユーゲー 太郎 250 D9インキ ひへねり ■よくあると見知 日<br>【大会参加申込み                                 |                                                        |  |
|------------------------------------------|-----------------------------------------------------------------------------------|--------------------------------------------------------|--|
| 3 8888                                   | ※予定は、申止みた時が使きされます。<br>の考察地で見たうたらは、「必要要規定の正<br>い、<br>(別の)「ク」の「しないと、検索が回路」<br>をの意味( | 「そも)オタンをクリックし、企業業務のアップロード基面で存在後、「原料)オタン (引き<br>KT型 さん) |  |
| Fーム(サッカー)                                | 7.2510.992                                                                        | coté                                                   |  |
| 058940 D                                 | 14                                                                                | 東京都サッカー協会                                              |  |
|                                          | 821                                                                               | 第3後、第3後、第3後、第4後、女子、シニア                                 |  |
| AV069045 0                               | 9-1884                                                                            | 3M778                                                  |  |
| 8#893.0<br>8#893.000.000.043<br>8468.043 | >チーム情報                                                                            |                                                        |  |
| -4(75hth)                                | > チーム連絡先                                                                          |                                                        |  |
|                                          | >ユニフォーム情報                                                                         |                                                        |  |
| NET CONTRACTOR                           | >監督情報                                                                             |                                                        |  |
|                                          | >コーチ情報                                                                            |                                                        |  |
|                                          | > 带向南利侨帧                                                                          |                                                        |  |
|                                          | > その他スタッフ情報                                                                       |                                                        |  |
|                                          | > 参加中込みをする選手情報                                                                    |                                                        |  |
|                                          | > 必要書類情報                                                                          |                                                        |  |
|                                          |                                                                                   |                                                        |  |

大会参加申込書 127-1-20 8107-7/1-7 (18+28) 402 244 L 286788 27675 \$\$ \$\$ \$\$ \$20 7177/26 \$\$ \$2 2588 287-46 2027-46 27289 \$\$ ..... . . 60 2110 .... ... .... 922094 I .... 60 -----180 **\$**1. ... ..... 80 A 99 K A 20180 **.**. . -2 60 ... .... \*\*\*\*\*\* 4 æ 2110 . 180 60 ... ٩. **18** 3.5.8 832094 • . 60 2180 . ... .... 2/2

大会参加申込書の2枚目以降は、選手一覧表となっています。 顔写真が登録されている場合は、写真付きで出力されます。 顔写真の登録は、チーム代表者がまとめてアップロードするか、各選手が自分 のマイページからアップロードするか、いずれかの方法で行うことができます。

大会参加時には、顔写真付きの選手証をチームでプリントアウトし、会場に 持参してください。

### KICKOFF お問い合せ窓口

JFA 登録サービスデスク 月~金 10:00~17:30(※祝日除く) メールアドレス jentry\_servicedesk@jfa.or.jp 電話番号 050-2018-1990

①エントリー情報が表示されます。

12097/NC9/C188881754/G-495-18988195-081

②「大会参加申込書出力」をクリックすると、大会参加申込書をダウ ンロードすることができます。

※申請が差し戻されている場合は、③のエリアに「申請情報を修正す る」ボタンが表示されますので、こちらをクリックし再度申請を行ってくだ さい。

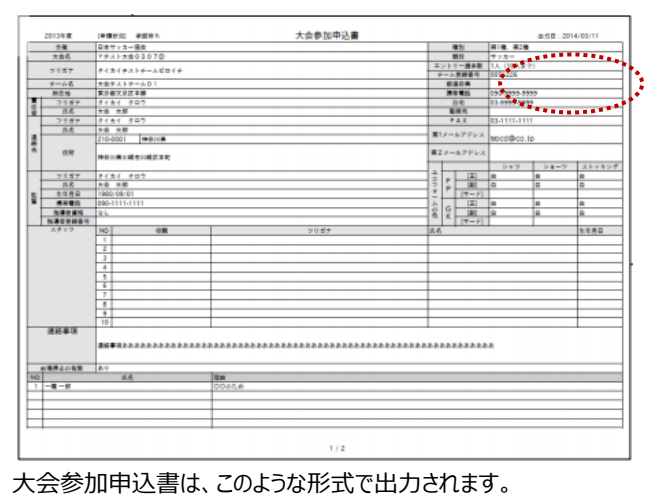

大会参加にあたり、学校の承諾等が必要な場合は、チームでプリント アウトし、書面上に押印を受け、提出してください。(大会によっては、 押印済みのものをスキャンし、電子データで提出するようお願いする場

合もあります。)